# Amenni lífeyrissjóðurinn

### leiðbeiningar til að gefa umboð fyrir

### launafulltrúa

Prókúruhafar geta veitt einstaklingum umboð til að sýsla með málefni lögaðila inni á launagreiðendavef Almenna lífeyrissjóðins

Til að gera það þá fer prókúrkuhafi á vefslóðina:

https://login.signet.is/Home/Form/8

og skráir sig þar inn með rafrænum skilríkjum.

|                                                        | sign    | login |  |  |  |
|--------------------------------------------------------|---------|-------|--|--|--|
| Innskráning<br>Innskráning með farsima, appi eða korti |         |       |  |  |  |
| Farsími                                                | Kort    | Арр   |  |  |  |
| Simanúmer                                              |         |       |  |  |  |
|                                                        | Innskrá |       |  |  |  |
|                                                        | EN      |       |  |  |  |

Eftir innskráningu birtist valmynd þar sem má gefa einstaklingum aðgang að vef Almenna lífeyrissjóðsins fyrir hönd lögaðila.

#### Félag

Í reitnum félag birtist listi yfir þau félög sem sá sem er innskráður er með prókúru fyrir. Velja skal úr listanum það félag sem gefa á umboð fyrir.

#### Umboðshafi

Settu kennitölu þess sem á að fá aðgang að vef Almenna lífeyrissjóðsins inn í reitinn **"Umboðshafi**"

#### Fyrir hönd

Kerfið skráir sjálfkrafa inn í reitinn "**Fyrir hönd**" kennitölu þess félags, sem er valið í "**Félag**"

#### Gildir til

Settu inn í svæðið "**Gildir ti**l" dagsetningu fyrir hve lengi starfsmaðurinn á að hafa aðgang að vefsíðunni, t.d. dagsetningingu 2 árum frá deginum í dag.

#### Vista form:

Eftir að búið er að fylla inn upplýsingar um Félag, Umboðshafa, Fyrir hönd og Gildir til er smellt á hnappinn Vista form.

# Dæmi um útfyllt form

### Launafulltrúi

Umboð fyrir Almenna lífeyrissjóðinn Félag: Veldu lögaðila Advania Ísland ehf. Umboðshafi 0101307789 Gervimaður útlönd Fyrir hönd 5902697199 - Advania Ísl Kennitala þess Gildir til 31.07.2028 sem á að fá aðgang Vista form Veldu hve lengi umboðið á að gilda

Eftir að ýtt hefur verið á "Vista form" birtist mynd þar sem hægt er að fara yfir og staðfesta umboðsveitinguna

| Staðfestið umboð                                            |                                                              |           |  |  |
|-------------------------------------------------------------|--------------------------------------------------------------|-----------|--|--|
| Móttakandi: 010<br>Fyrir hönd: 5902<br>Gildir til: 31.07.20 | 1307789 Gervimaður útlön<br>2697199 - Advania Ísland e<br>28 | d<br>hf.  |  |  |
|                                                             | Hætta við                                                    | Staðfesta |  |  |
|                                                             |                                                              |           |  |  |

Pegar ýtt er á staðfesta fer af stað vinnsla þar sem umboðið er myndað og umboðsskjal innsiglað.

| alogget binkrið |  |
|-----------------|--|
| падаят на клю   |  |
|                 |  |

Pegar umboðið hefur verið myndað birtist mynd sem staðfestir umboðið. Ef veita á fleiri einstaklingum umboð er smellt á "Veita annað umboð".

## Upplýsingar um umboð

| Umboðsveitandi: | 0101012999 Gervill Gervimanneskja       |
|-----------------|-----------------------------------------|
| Umboð fyrir:    | 5902697199 : Advania Ísland ehf.        |
| Umboðshafi:     | 0101307789 : Gervimaður útlönd          |
| Stofnað:        | 20.8.2024 20:57:46                      |
| Umboð er till   | v <b>úið</b><br>Veita annað umboð Sækja |

### Innskráning á vef Almenna lífeyrissjóðsins

Þeir sem hafa aðgang að launagreiðendavef Almenna lífeyrissjóðnum geta skráð sig inn á vefinn á <u>https://www.almenni.is</u> með því að smella á hengilásinnn efst til hægri á forsíðunni og velja Launagreiðendavef eða velja Launagreiðendavef undir Launagreiðendur.

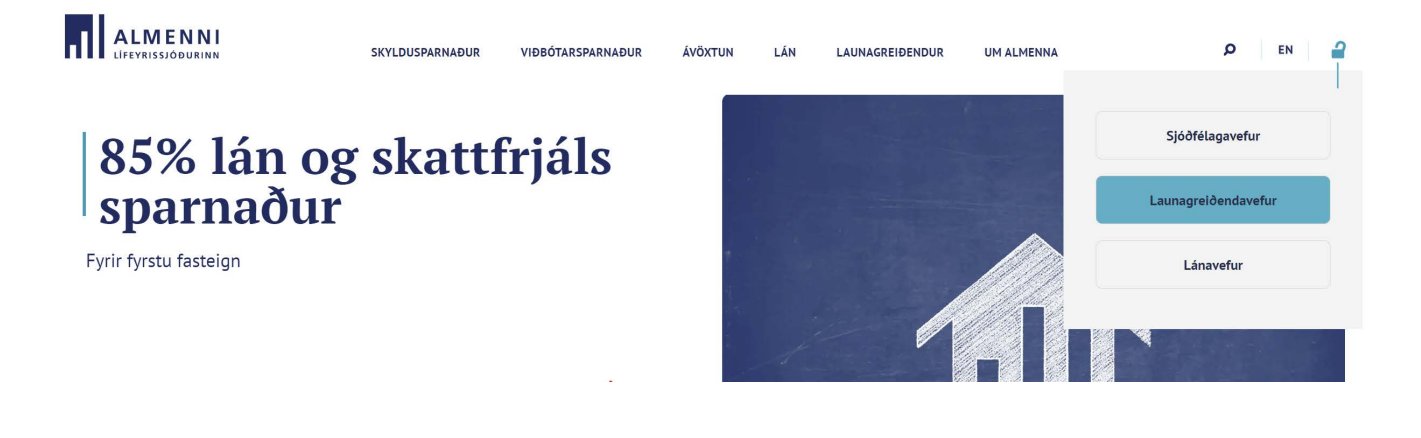

Þá er notandinn sendur á valmynd, þar sem hann auðkennir sig með rafrænum skilríkjum

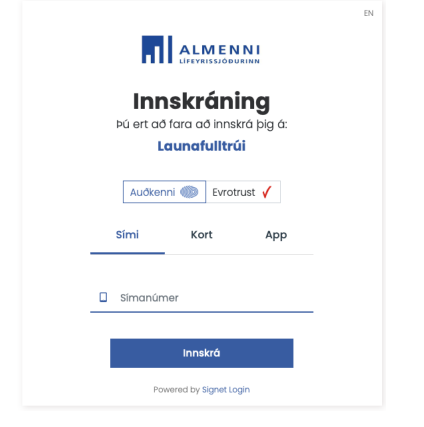

Að auðkenningu lokinni birtist listi yfir þau umboð sem notandinn hefur. Notandinn merkir við línu þess fyrirtækis sem viðkomandi vill skrá sig inn í umboði fyrir. Að því loknu er smellt á "Áfram"

Ef valið er að skrá sig inn án umboðs, er notandinn skráður inn á eigin aðgangi í stað þess að fara inn á aðgangi þess aðila sem viðkomandi er með umboð fyrir.

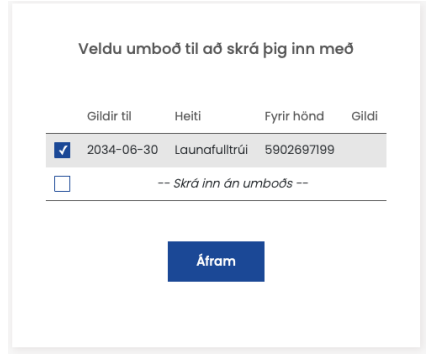

Og þá birtist vefur Almenna lífeyrissjóðsins.